## Générer le courrier parents contact à risque nominatif à partir de ONDE. Annexe 2

- $\rightarrow$  Se connecter à ONDE.
- → Onglet listes et Documents, sélectionner « gestion des modèles de courriers ».
- $\rightarrow$  Cliquer sur le crayon de la ligne « modèle vierge ».

| ACCUEIL       Image: Cole       Image: Cole |
|----------------------------------------------------------------------------------------------------|
| Gestion des modèles de courriers                                                                                                    |
|                                                                                                    |
| Titre du courrier Q                                                                                                    |
| rer ma signature 🛛                                                                                                    |
| ele Titre Thème Période d'utilisation Destinataire Modifié le                                                                                                    |
| Modèle vierge Autre Toute l'année Autres 06/07/2017 👁 🖊 🔔 run                                                                                                    |
| Lettre aux parents des élèves de grande Rentrée Préparation de Parents 17/10/2017 👁 🖌 🛃 PDF<br>section pour l'admission en école rentrée<br>élémentaire                                                                                                    |
| Invitation des parents à la réunion de Rentrée Rentrée Parents 17/10/2017 🐟 🖌 🛃 PDF rentrée                                                                                                    |
| Invitation des parents à la réunion Élections Rentrée Parents 17/10/2017 👁 🌶 🛃 PDF d'information concernant les élections des                                                                                                    |

- $\rightarrow$  Ouvrir le courrier Annexe 2.
- $\rightarrow$  Sélectionner et copier le texte.
- → Retourner sur la page ONDE ouverte précédemment et coller dans la partie « corps du texte) (CTRL

| <b>5</b>                                   | ACCUEIL                                                                                                    | ÉCOLE                                                                                                    | ÉLÈVES               | EISTES & DOCUMENT | s                     |
|--------------------------------------------|----------------------------------------------------------------------------------------------------|----------------------------------------------------------------------------------------------------|----------------------|-------------------|-----------------------|
| Circonscription IEN<br>PARTHENAY           |                                                                                                    |                                                                                                    |                      |                   | Données insérables    |
| ECOLE PRIMAIRE                             |                                                                                                    |                                                                                                    |                      |                   | ► Général             |
| PUBLIQUE JULES                             |                                                                                                    |                                                                                                    |                      |                   | ► École               |
| Affaire suivie par                         |                                                                                                    |                                                                                                    |                      |                   | Eleve     Responsable |
| ne                                         | Corps du text                                                                                                    | e                                                                                                    | - responsible        |                   |                       |
| 0549950973                                 | Fichier - E                                                                                                    | diter • Voir • Insérer •                                                                                                    | ▪ Format ▼ Tableau ▼ |                   |                       |
|                                            | 🔸 🔶 E                                                                                                    | Formats ▼ B I ≣                                                                                                    |                      |                   |                       |
| 38 ROUTE DE<br>THOUARS<br>79200<br>VIENNAY | <ul> <li>La réal dernie cas co enfant</li> <li>Si votr d'un ti</li> <li>Pour le pharm</li> <li>Ce courrier</li> </ul> | penscolaires.<br>lisation d'un second test<br>r contact avec le cas conf<br>nfirmé est identifié dans<br>de poursuivre les apprer<br>re enfant a contracté la C<br>est de dépistage de COV:<br>se dèves de l'école éléme<br>acie. Ce message vaut b<br>vaut attestation aupri |                      |                   |                       |
|                                            | pour la réa<br>Si vous ête<br>employeur<br>Les parents                                                                | lisation d'un test ou de<br>s salarié du secteur pr<br>comme justificatif d'al<br>s non salariés peuvent                                                                                                    |                      |                   |                       |

- $\rightarrow$  Modifier les dates (date du second test recommandé).
- → Sélectionner au moyen des données insérables les champs nécessaires pour compléter le courrier,
   positionner le curseur à l'endroit nécessaire: Nom et Prénom de l'enfant, date du jour. Cliquer sur le
   petit triangle dans les données insérables pour sélectionner les données nécessaires.

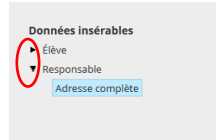

- $\rightarrow$  Cliquer sur insérer la signature.
- → Dans le champs du haut (cas blanche vide), insérer les champs Nom et Prénom de l'élève ou coordonnées des parents au moyen des données insérables.

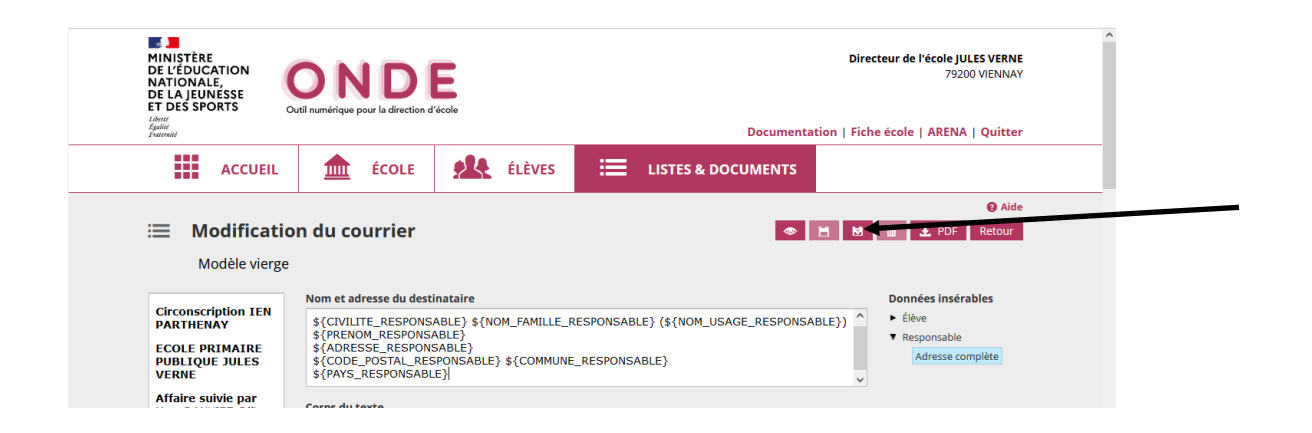

- → Cliquer sur l'icône enregistrer sous et enregistrer votre document (ex: courrier parents cas contacts)
- → Cliquer sur l'icône PDF de la ligne de votre document enregistré

| Pe                                                                                                    | rsonnalisé <b>courrier cas co</b> | ontact parents        | Autre T | oute l'année | Parents     | 13/12/2021 | • /       | 🛍 上 PC   | DF           |  |  |  |
|----------------------------------------------------------------------------------------------------|-----------------------------------|-----------------------|---------|--------------|-------------|------------|-----------|----------|--------------|--|--|--|
| → Sélectionner les élèves concernés par le courrier                                                                                          |                                   |                       |         |              |             |            |           |          |              |  |  |  |
| NATIONALE,<br>DE LA JEUNESSE<br>ET DES SPORTS<br>Literi<br>Balant<br>Bratimite<br>Tratimite<br>Documentation   Fiche école   ARENA   Quitter |                                   |                       |         |              |             |            |           |          |              |  |  |  |
|                                                                                                    | ACCUEIL                           | <u>ÉCOLE</u>          | ÉLÈVE   | es 🗮         | LISTES & DO | CUMENTS    |           |          |              |  |  |  |
| :=                                                                                                    | Édition du c<br>Sélection des re  | ourrier<br>sponsables |         |              |             |            |           | 🛓 PDF Re | Aide<br>tour |  |  |  |
|                                                                                                    | Nom élève                         | × Préno               | m élève | X Cycl       | e           | ×          | Classe    | ×        | Q            |  |  |  |
| 21                                                                                                    | nsérer ma signature 🕚             |                       |         | CY           |             |            | GS-CP-CE1 |          |              |  |  |  |
|                                                                                                    | Responsable                       |                       | Adresse | CY           | CLEI        |            | CE1-CE2   |          |              |  |  |  |

 $\rightarrow$  Cliquer sur le bouton PDF pour générer tous les courriers sélectionnés.

Cela peut prendre un peu de temps . Vous retrouverez le fichier PDF dans le dossier « téléchargement ».

Astuces: si vous souhaitez envoyer par mail ce courrier, nous vous conseillons d'insérer le nom et prénom de l'élève dans l'encart « Destinataire », et non les coordonnées des parents (qui comportent l'adresse). Vous pouvez ensuite envoyer le document PDF en pièce jointe de votre mail annonçant la fermeture provisoire de la classe (le temps que les élèves aillent se faire tester) et signaler aux parents d'imprimer la page qui les concerne pour leur employeur.